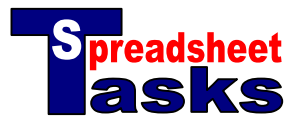

## **Crime Analysis**

| Skills Check  |              |  |  |  |
|---------------|--------------|--|--|--|
| Difficulty    | 2            |  |  |  |
| Formatting    | $\checkmark$ |  |  |  |
| Functions     | $\checkmark$ |  |  |  |
| Charts        | $\checkmark$ |  |  |  |
| Sorting       |              |  |  |  |
| Extrapolating | $\checkmark$ |  |  |  |
|               |              |  |  |  |

The information in the table shows the breakdown of crimes that occurred in Hampton.

| Crime                  | 1999 | 2000 | 2001 | 2002 |
|------------------------|------|------|------|------|
| Burglary (Residential) | 25   | 24   | 49   | 32   |
| Burglary (Commercial)  | 3    | 5    | 3    | 5    |
| Burglary (Others)      | 3    | 2    | 4    | 5    |
| Theft of cars          | 5    | 1    | 8    | 14   |
| Theft of bikes         | 3    | 0    | 10   | 5    |
| Theft from cars        | 12   | 5    | 12   | 26   |
| Theft from shops       | 8    | 14   | 19   | 3    |
| Property damage        | 2    | 0    | 1    | 2    |
| Minor assault          | 1    | 1    | 2    | 3    |
| Other crimes           | 3    | 2    | 1    | 4    |

## Tasks

- **a. Open** a new spreadsheet and copy the data.
- **b.** Adjust the **width** of the first column to 140 pixels, and the remainder of the columns to 70. Do this by dragging the lines in the grey area at the top of each column.
- c. Leave a space, then add 3 rows that calculate the 'Total Burglary' [=SUM(B2:B4)], 'Total Theft' [=SUM(B5:B8)] and 'Total Crimes' [=SUM(B2:B11)].
- **d.** Select Row 1 (headings) and Row 5 (theft of cars) together. Open the chart wizard and select an '**xy** scatter with data points connected by smoothed lines'. Accept all other default settings and click 'Finish'. Place the graph below the data, across columns A–E.
- e. Add a column calculating the percentage change in each crime from the year 2001 to the year 2002. Call this column '2001/2 Change'. Format as a percentage. The title should overlap the next cell. [=(E2-D2)/D2].
- f. Increase the size of the first row to 40 pixels.
- **g.** Select the first row again. Click on '**Format**' from the main menu then select 'Cells'. Click on the 'Alignment' tab. Choose to 'Wrap text' and change the vertical font alignment to 'Top'.
- **h.** Add another column showing the likely crime figures for the **year 2003**, based on a similar change to the previous year. Call this column '2003 Predicted'. [=E2+E2\*F2]
- i. Add a **pie chart** for the '2003 predicted' data. Make sure that you select the 1<sup>st</sup> column as well as the data so that the titles appear on your chart. Do not select the calculated totals data. Place the pie chart under your 'xy scatter' graph.
- **j.** Add some **formatting** to improve the presentation of your spreadsheet. Make sure that all the labels can be seen in your pie chart.
- k. Save your work as "Crime Analysis".